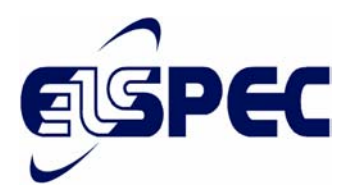

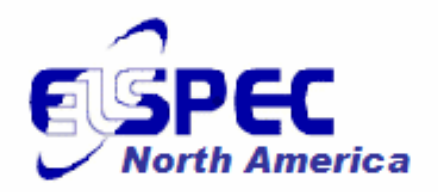

## The PORTABLE POWER QUALITY ANALYZER

Connection, Operation and Troubleshooting

November 2003 Revision 01

© Elspec Engineering Ltd. © Elspec North America, Inc.

While all care has been taken to ensure that the information contained in this publication is correct, no responsibility can be accepted for any inaccuracy. We reserve the right to alter or modify the information contained herein at any time in the light of technical or other developments. Technical specifications are valid under normal operating conditions only. We do not accept any responsibility for any misuse of the product and cannot be held liable for indirect or consequential damages.

PPQ-USERMAN-112003-1

500 West South Street

815.266.8910 (F)

www.elspecna.com

## TABLE OF CONTENTS

| 1. OV | ERVIEW                                        | 5  |
|-------|-----------------------------------------------|----|
| 1.1   | INTRODUCTION                                  | 5  |
| 1.2   | PRODUCT VERSIONS                              | 5  |
| 1.3   | SAFETY PRECAUTIONS                            | 6  |
| 2. CO | NNECTION                                      | 7  |
| 3. OP | ERATION                                       | 8  |
| 3.1   | FRONT PANEL                                   | 8  |
| 3.2   | FUNCTION KEYS & TAGS                          | 9  |
| 4. PR | OGRAMMING                                     | 12 |
| 4.1   | General                                       | 12 |
| 4.2   | SETUP PARAMETERS                              | 12 |
| 4.3   | INSTALLATION PROCEDURE                        | 12 |
| 5. MC | ONITORING                                     | 14 |
| 5.1   | INTRODUCTION                                  | 14 |
| 5.2   | NUMERIC DISPLAY                               | 14 |
| 5.3   | GRAPHIC DISPLAY                               | 14 |
| 5.4   | TEXT DISPLAY                                  | 15 |
| 5.5   | FEEDER TRANSFORMER ANALYSIS (L-TO-L CURRENTS) | 16 |
| 6. PO | WERIQ SOFTWARE                                | 17 |
| 6.1   | General                                       | 17 |
| 6.2   | INSTALLATION                                  | 17 |
| 6.3   | OPERATION                                     | 17 |
| 6.4   | Help System                                   | 17 |
| 7. NE | TWORK ANALYSIS                                | 18 |
| 7.1   | General                                       |    |
| 7.2   | POWER QUALITY                                 |    |
| 7.3   | MEASUREMENT PROCEDURE                         | 19 |
| 8. TR | OUBLESHOOTING                                 | 21 |
| APPEN | DIX A : SPECIFICATIONS                        | 23 |
| APPEN | DIX B : DETAILED MENU DESCRIPTION             | 25 |
| B.1   | THREE-PHASE WYE CONFIGURATION                 |    |
| B.2   | THREE-PHASE DELTA CONFIGURATION               |    |
| B.3   | SINGLE-PHASE CONFIGURATION                    |    |

## LIST OF FIGURES

| FIGURE 1: PPQ-306 OVERVIEW                     | 7  |
|------------------------------------------------|----|
| FIGURE 2: FUNCTIONAL DISPLAY AREAS             | 8  |
| FIGURE 3: SYSTEM INFORMATION SCREEN            | 11 |
| FIGURE 4: SYSTEM SETUP MENU                    | 12 |
| FIGURE 5: TYPICAL NUMERIC DISPLAY              | 14 |
| FIGURE 6: TYPICAL HARMONIC SPECTRUM DISPLAY    | 14 |
| FIGURE 7: TYPICAL WAVEFORM DISPLAY             | 14 |
| FIGURE 8: TYPICAL ENERGY DISPLAY               | 15 |
| FIGURE 9: EVENT DISPLAY                        | 15 |
| FIGURE 10: TYPICAL EVENT DISPLAY               | 15 |
| FIGURE 11: FEEDER TRANSFORMER ANALYSIS EXAMPLE | 16 |
| FIGURE 12: CT CONNECTION EXAMPLE               | 21 |
| FIGURE 13: PARALLEL CT CONNECTION              | 21 |

## LIST OF TABLES

| TABLE 1: PRODUCT VERSIONS                         | 5  |
|---------------------------------------------------|----|
| TABLE 2: KEY FUNCTIONS IN DIFFERENT DISPLAY MODES | 10 |
| TABLE 3: NEW AND OLD EVENTS                       | 15 |

## 1.1 Introduction

The Portable Power Quality Analyzer (PPQ-306) is a state-of-the-art device used for handy electrical network analysis.

The PPQ features:

- > Ultra-rapid (cycle by cycle) advanced electrical network analysis
- > Complete network harmonics analysis, up to the 63<sup>rd</sup> harmonic
- > High visibility, 5" graphic backlit LCD screen
- > Supports virtually all type of clamps
- > Display of neutral voltage and current
- Comprehensive data logging
- Feeder transformer analysis
- > Compliance monitoring of international power quality standards
- > 1024 KB of flash memory
- > User-friendly PC software (PowerIQ)
- Menu driven operation
- Lightweight and rugged weather-proof case
- > Easy connection, configuration and use

This manual describes connection and operation procedures of the PPQ.

### **1.2 Product Versions**

This manual includes all existing system functionality. Additional functions may be included in future versions, and earlier versions may not have all functionality. Table 1 summarizes the existing versions.

| Item                | Latest Version |
|---------------------|----------------|
| PPQ-306 Firmware    | 3.2.0          |
| PPQ-306 Boot Loader | 1.5            |
| PowerIQ Software    | 2.6.0          |

Table 1: Product Versions

### 1.3 Safety Precautions

Before working with the PPQ-306, please read this User Manual carefully. The manufacturer will not be responsible for any misuse.

The following general safety guidelines apply to PPQ-306 connection and operation. When performing any operation with the PPQ-306, always observe these safety precautions.

- The instructions contained in this manual are intended for qualified personnel only. To avoid personal injury, do not perform any activity other than as contained herein unless you are qualified to do so.
- > Before connecting cables to the PPQ, verify that the mains supply is disconnected.
- > To prevent shock or fire hazard, do not expose the PPQ to rain or moisture.
- > Avoid making unauthorized modifications to the PPQ.
- > Always operate the PPQ within the specified power tolerances.
- The output of current transformers may be affected by high voltage due to cutout on the secondary coil. Throughout connection and operation, check all transformer outputs for connection to loads and perform the procedure systematically as specified. *Failure to comply with this instruction may result in lifethreatening situations*.
- To use and operate the PPQ, follow the specifications of this manual strictly. The manufacturer will not be responsible for any damage or injury resulting from equipment misuse and/or unsafe work practices.

## 2. CONNECTION

Figure 1 shows general overview of the PPQ-306. It includes connectors, the main display and softkeys. This chapter describes the connection procedure of all connectors.

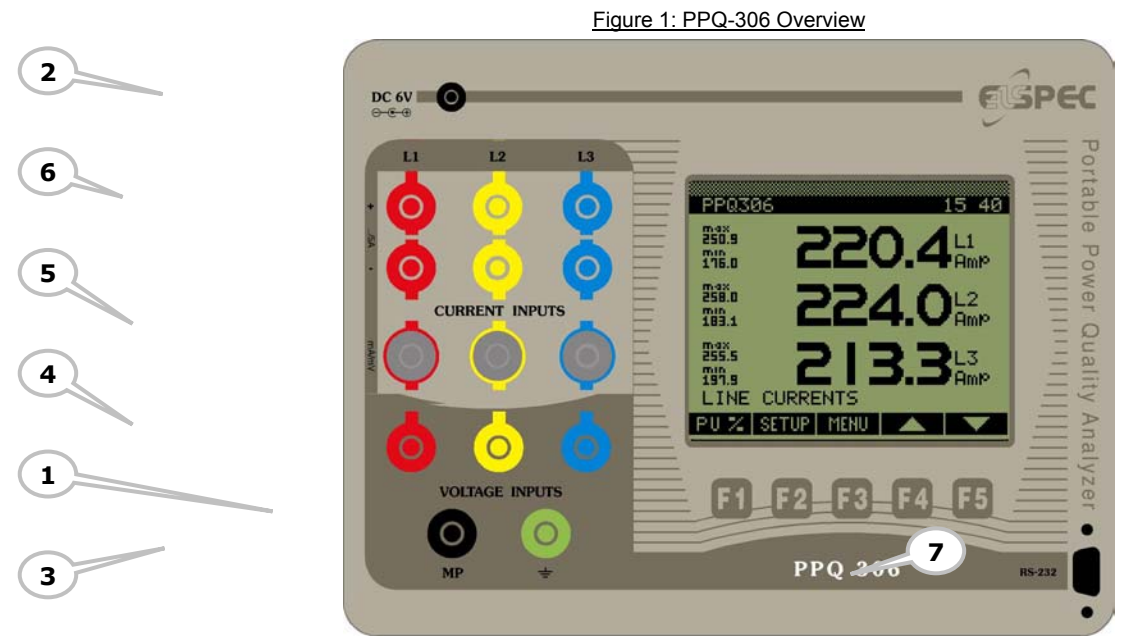

The connection shall be done in the following order (in brackets the connectors' number in Figure 1):

### GND (느) (1)

Connection to protective earth.

### DC 6V (2)

Power supply input, 6V 1A DC Voltage. Connect the power supply to electricity outlet and then connect it to the PPQ.

### **VOLTAGE INPUTS (3, 4)**

Connection of the measured voltages. In delta networks, there is no need to connect the neutral (MP, 3). In singlephase networks, connect either L1 and N (MP), or L1 and L2. The phases are identified using different colors: Red – L1, Yellow – L2, Blue – L3.

### CURRENT INPUTS (5, 6)

The PPQ-306 support both voltage-output (e.g., 100mV/mA) and current-output (e.g., 2000A/5A) clamps. Voltageoutput clamps are connected using the BNC connectors (5) and the current-output clamps are connected using the Banana Sockets (6). The upper Banana Socket is the positive input and the lower is the negative input. The phases are identified using different colors: Red – L1, Yellow – L2, Blue – L3.

### RS-232 (7)

Connect the RS-232 port to a serial port of a computer. For PowerIQ installation and operation, see Chapter 6.

## 3. OPERATION

### 3.1 Front Panel

The front panel of the PPQ is divided into the following functional areas (see Figure 2):

- > Header showing product type and current time.
- ➤ Main Display.
- Function Keys & Tags.

The functions of the controls and indicators in each of these display areas are as described in the subsections below.

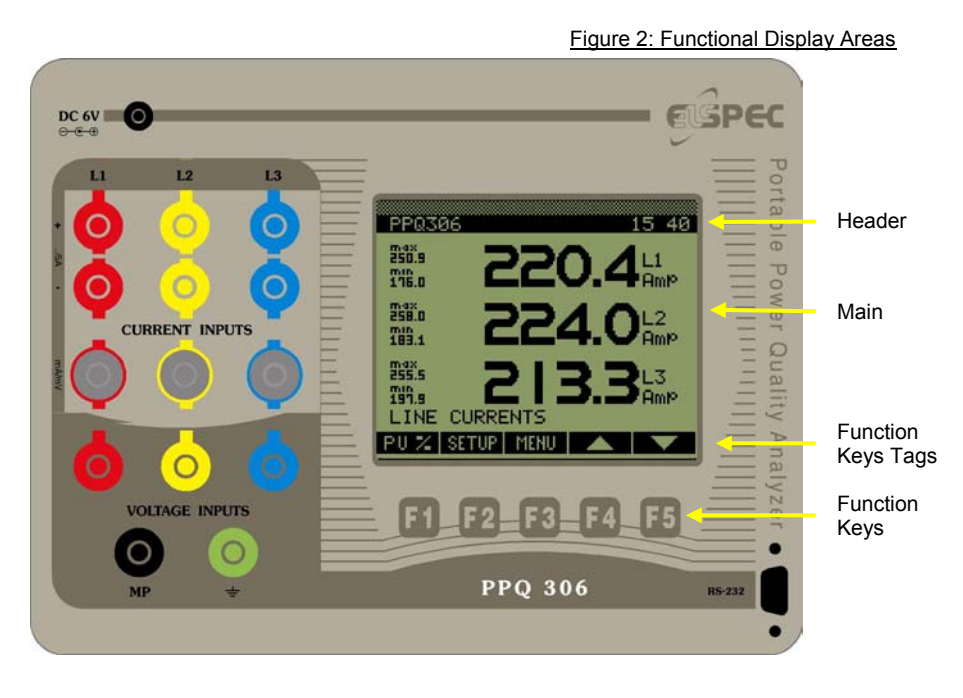

### 3.2 Function Keys & Tags

### General

All PPQ functions are accessible from five function keys at the bottom of the front panel. The function of each key changes according to the display mode and the information on the function key tag.

Three different display modes are available (see Chapter 5):

- Numeric display, comprising three large-set numbers with minimum and maximum values of the selected measurement
- > Graphic display, comprising waveforms and harmonics.
- > Text display, comprising menus, system information, energy and events

Table 2 on the next page summarizes the various functions of the keys in each display mode and submode.

Note that in Energy Display mode, key functions are identical to those in Numeric Display mode.

### The Favorites List

The PPQ contains a pre-defined list of favorite display windows. In Numeric Display mode, **F4** and **F5** function as  $\blacktriangle$  (up) and  $\lor$  (down) keys, respectively, and serve to scroll up or down on the various favorites screen display options. Screen position on the list remains unchanged, therefore these keys will always move to the next or previous screen on the Favorites list whether the currently displayed screen was selected from the list or from another menu.

| Key       | Display | Тад    | Function                                                                  |
|-----------|---------|--------|---------------------------------------------------------------------------|
|           | Numeric | PU%    | Displays the value as a fraction of its nominal value                     |
| <b>E1</b> | Graphic | Info   | Opens the System Information screen                                       |
| LT        | Toyt    | Help   | Displays a short help text for the specific screen, where available       |
|           | Text    | Info   | Opens the System Information screen                                       |
|           | Numeric | SETUP  | Activates the Installation Procedure                                      |
|           | Graphic | SETUP  | Activates the Installation Procedure                                      |
| F2        |         | CANCEL | Cancels the last operation and returns to the previous state              |
|           | Text    | CLOSE  | Closes the current window and returns to the previous one                 |
|           |         | Васк   | Moves back one step in a setup procedure                                  |
|           | Numeric | Menu   | Opens system's Main Menu                                                  |
|           | Graphic | Menu   | Opens system's Main Menu                                                  |
| F3        |         | ENTER  | Opens the selected item                                                   |
|           | Text    | CLOSE  | Closes the current window and returns to the previous one                 |
|           |         | NEXT   | Accepts the value entered and moves to the next step in a setup procedure |
|           | Numeric |        | Moves to the previous window on the Favorites list                        |
| F4        | Graphic |        | Moves the cursor one step to the left                                     |
|           | Text    |        | Moves the selection one line up                                           |
|           | Numeric | ▼      | Moves to the next window on the Favorites list                            |
| F5        | Graphic | ►      | Moves the cursor one step to the right                                    |
|           | Text    | ▼      | Moves the selection one line down                                         |

Table 2: Key Functions in Different Display Modes

#### Menu Key

System's Main Menu serves both to select display screens and to program the system. To open, use **F3** in one of the reading display modes.

See full menu description in Appendix B.

Menu operations are effected through key functions as listed below:

#### **HELP Function**

Use **F1** to activate the HELP function, where a help screen is available for the menu displayed. Where no help screen is available, this key is disabled.

#### **CANCEL & BACK Functions**

Use **F2** to activate the CANCEL or the BACK functions. CANCEL will close the menu and return to the previous display mode, while BACK will close the current submenu and return to the previous one.

Note that, in either case, all changes made will be ignored.

#### **SETUP Function**

In all measurement display modes, use F2 to activate the Installation Procedure (Paragraph 4.3).

#### ENTER, NEXT, SELECT & CLOSE Functions

Use **F3** to ENTER, NEXT, SELECT or CLOSE. All these functions are basically similar, serving to accept the information entered.

ENTER will open a submenu and select a menu item. In the Installation procedure, NEXT will accept the data entered and move to the next screen. SELECT will toggle between selected inputs (see CT Polarity screen), and CLOSE will accept data and close the screen.

#### UP & DOWN Functions

Use **F4** and **F5** to activate the  $\blacktriangle$  (up) and  $\lor$  (down) functions (for  $\blacktriangle$  and  $\lor$  functions in the reading modes, see "Favorites List").

In data entry windows,  $\blacktriangle$  (up) will increase the value by one while  $\checkmark$  (down) will decrease it by one. Hold down to change the value in steps of 10.

In all other windows,  $\blacktriangle$  (up) will move the selection bar one line up and  $\checkmark$  (down) will move it one line down.

#### System Information

Use **F1** (info) to open the System Information screen as shown in Figure 3, with information as listed below:

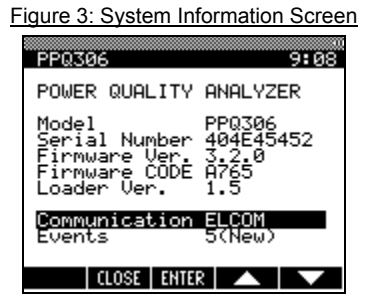

| Model         | PPQ model type.                                                                                                    |
|---------------|----------------------------------------------------------------------------------------------------|
| Serial Number | PPQ serial number.                                                                                                    |
| Firmware Ver. | Firmware (internal software) version.                                                                                                    |
| Firmware Code | Firmware built code.                                                                                                    |
| Loader Ver.   | The version of the firmware loader used for initial firmware booting and for firmware upgrading.                                                                    |
| Communication | Communication protocols (Elcom). Select this option to open a Communication Information screen displaying current baud rate, protocol and communication statistics. |
| Events        | Total number of logged events. Select this option to display more details of the events.                                                                            |

## 4. PROGRAMMING

### 4.1 General

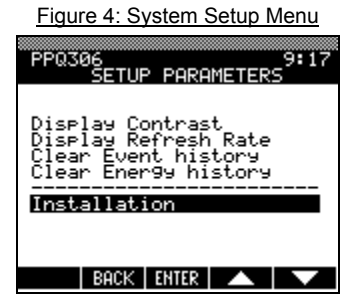

The PPQ-306 programming includes discrete parameters and Installation procedure. The Installation procedure is a complete procedure designed to set up the PPQ-306 and, together with the discrete parameters, manage its setup.

To initiate the Setup (programming) Menu, first open the Main Menu, then select "More..." and "Setup Parameters >>". System's Setup Menu will be displayed, as shown in Figure 4. The Installation Procedure can be run either from this menu or using the F2 key.

### 4.2 Setup Parameters

### <u>Display Contrast</u>

Set this parameter to adjust the display contrast. Contrast is affected by the ambient temperature, lighting condition, viewing angle and user preferences.

### <u>Display Refresh Rate</u>

The PPQ measures all the data once per cycle and displays an average over several cycles, for easier reading. Set this parameter to adjust the number of cycles to be used in averaging.

Note that the minimum and maximum values are checked for every cycle, regardless of the refresh value.

#### **Clear Event history**

Select this option to entirely delete the "Event" log.

### <u>Clear Energy history</u>

Select this option to delete the data accumulated by the "Energy Meters". The meters will show zero readings and start accumulating data from the time they were cleared.

### <u>Installation</u>

Use this option to invoke the Installation Procedure.

### 4.3 Installation Procedure

The PPQ-306 installation is done using the Installation procedure, which leads you through all parameter setups required and helps you install the unit quickly and easily.

To install, follow these steps:

- 1. **Welcome Screen:** The Welcome Screen will open to remind you to read this manual before installation.
- 2. **Date & Time Setting:** In this field, select "Modify the above". The system will prompt you to set the year, month, day, hour and minute.
- 3. **Network Type:** Select low voltage network (LV) or medium/high voltage (MV/HV).
- Mominal Voltage: Set system's nominal voltage. In a three-phase system, the voltage is line-to-line. For network type LV and nominal voltage less than 500V, skip to step 6.
- 5. **PT Secondary:** Set the secondary rating of the step-down transformer. Where the <u>primary</u> of the PT transformer is <u>other</u> than the nominal voltage, set the PT secondary to a value where the ratio between the PT primary to the actual PT secondary will equal the ratio of nominal to programmed PT secondary.
- 6. **<u>Nominal Current:</u>** Set the measured network nominal current.
- 7. **Network Configuration:** Select 3-phase Wye, 3-phase Delta or single phase (L-N or L-L). For network configurations <u>other</u> than Delta, skip to step 9.
- 8. **CT Connection:** Set up the existing CTs in a Delta configuration. Where a CT is not connected, its current will be calculated from the other two, assuming L1+L2+L3 equals 0.

- <u>Current Inputs Type</u>: Select between current-output or voltage-output clamps (Chapter 2 Connection). For current-output clamps, skip to step 14.
- 10. **Current Probe Output:** For voltage-output clamps, select the full scale of the probe output.
- 11. **Probe's Output Signal:** For voltage-output clamps, set the ratio of the clamp.
- 12. <u>Current Probe Location</u>: Defines whether the measurement is done directly or using existing CTs. If direct measurement is selected, the installation procedure is finished.
- 13. **Auxiliary CT Ratio:** Defines the CT ratio of installed CTs, whose secondary is being measured. This is the last step of the installation procedure for voltage-output clamps.
- 14. **<u>Current Probe Multiplier</u>**: Set the current probe ratio. If you use a .../1A CTs, set the ratio of the CTs rather than the primary value, however this will have an adverse effect on accuracy.

## 5. MONITORING

### 5.1 Introduction

To monitor, use system displays as applicable:

- > Numeric display, comprising three large-set numbers with their minimum and maximum values (Figure 5).
- > Graphic display, covering harmonics (Figure 6) and waveforms (Figure 7).
- > Text display, covering menus, system information (Figure 3), energy (Figure 8) and events (Figure 9).

### 5.2 Numeric Display

System's Numeric Display consists of three values. For each value, a large-set number is displayed with the current value (1) and its minimum and maximum (2). The minimum and maximum values are reset whenever the display is changed. This parameter includes phase and units indication (3) as well as screen

is changed. This parameter includes phase and units indication (3) as well as screen description (4).

Prical Numeric Display Use F4 (▲) and F5 (▼) to select the next or previous display screen from the Favorites list. Click F1 (PU%) to display the value in a "Per Unit" format whereby the full so the parameter is displayed as 100% and the value itself is displayed as a fract

Click **F1 (PU%)** to display the value in a "Per Unit" format whereby the full scale of the parameter is displayed as 100% and the value itself is displayed as a fraction. For example, 392V in a 400V network will be displayed as 98% (392/400=0.98), and 408V will be displayed as 102% (408/400=1.02).

Per unit is useful for quick estimating of the parameter, comparing to its nominal value.

## 5.3 Graphic Display

### Harmonics Spectrum

In a typical Harmonic Spectrum Display, the shows the type, phase and number of the amperes/volts or in percent), angle and

4

13

Use **F4** ( $\triangleleft$ ) and **F5** ( $\triangleright$ ) to decrease or harmonic (2). The harmonics are divided through 31<sup>st</sup> harmonic and 32<sup>nd</sup> through automatically according to the number of when the cursor is on the 31<sup>st</sup> harmonic, 32<sup>nd</sup> harmonic and display the 32<sup>nd</sup> through

### Waveform Display

The Waveform Display includes a cursor (1) position (2), waveform type (3), and lower addition, specific waveform information (5) the waveform, as well as its RMS value, THD

Use **F4** ( $\triangleleft$ ) and **F5** ( $\triangleright$ ) to change cursor

Figure 6: Typical Harmonic Spectrum Display

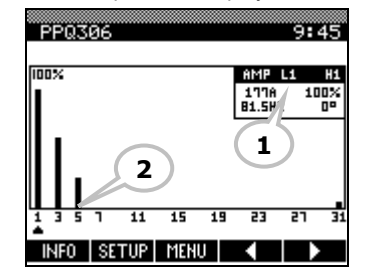

Figure 7: Typical Waveform Display

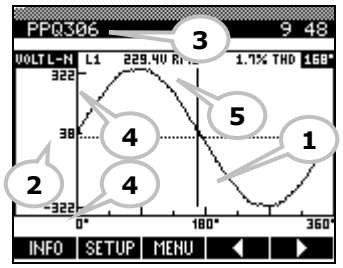

specific harmonic information (1) harmonic, as well as its level (in frequency.

increase the number of the displayed into two separated displays:  $1^{st}$   $62^{nd}$ . The displays are switched the selected harmonic. For example, click **F5** ( $\triangleright$ ) to move the cursor to the  $62^{nd}$  harmonics.

and the waveform value at this and upper peak values (4). In shows the type, phase and number of and angle of cursor position. position.

Figur 1

PPQ

242.1

176.o

248.9

187.3

240.0

196 9

2

LINE CURRENTS

PU % SETUP MENU

### 5.4 Text display

### General

System's Text Display comprises menus, system information, energy and events.

See detailed menu descriptions in Appendix B and System Information on page 11.

### Energy Display

The Energy Display comprises 15-minute showing the previous period total (15accumulated since the start of last period. and reactive energy (kVAr) for both information is stored in the flash memory software can retrieve the information for Time-Of-Use.

### Events

The number of New Events (which were on the System Information screen. When (Figure 9) opens, displaying the number are events that were not displayed yet on

Selecting "New Events" will open the most "Old Events" will open the most recent event is not necessarily the most recent event's information includes event description of the event and whether it is scroll to the previous or next recorded its old/new status. After an event is and the next time it is displayed it will be

The entire Event log is downloadable icon) to a PC, for easy reading, sorting

Figure 8: Typical Energy Display

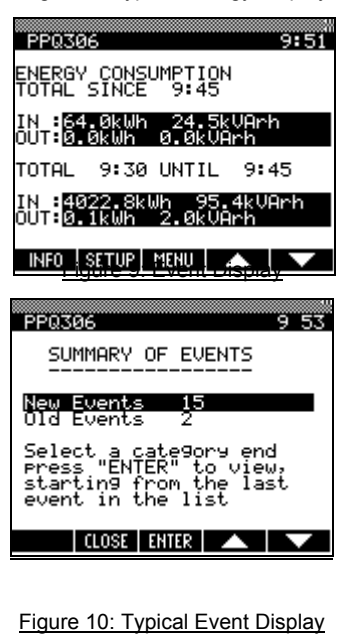

PP0306 9:54 EVENT #3 (NEW) 10001 24/11/2003 09:05:18.000 Power On meters and monthly totals, each minutes or month) and the value The values include active energy (kWh) incoming and outgoing energy. The every 15 minutes, and the PowerIQ easy display and calculation of

not displayed on the screen) is displayed selected, "Summary of Events" window of "New" and "Old" events. "New" events the PPQ.

recent event that is new, while selecting event that is old. The most recent new event, as explained in Table 3. Each number, code, date, time, short new or old. Use **F4** ( $\blacktriangle$ ) and **F5** ( $\triangledown$ ) to event by numerical order, regardless of displayed its status is changed to "old" indicated as such.

through PowerIQ software ("Events" and filtering.

| Step | Operation              | Events                                                    |
|------|------------------------|-----------------------------------------------------------|
| 1    | 3 events are logged    | Events 1 to 3 are new                                     |
| 2    | Selecting "New Events" | Event 3 is displayed and changed its status to "old"      |
| 3    | Pressing "Close"       | Events 1 & 2 are new (total 2 new) and 3 is old (total 1) |
| 4    | Selecting "New Events" | Event 2 is displayed, although it is older than #3.       |

Table 3: New and Old Events

### 5.5 Feeder Transformer Analysis (L-to-L Currents)

When the system is configured as a Delta network, it displays the L-to-L current and power, in addition to the line currents and total power. The system measures the line current from the CTs and calculates the current and power inside the feeder transformer (or generator). In completely balanced networks, the internal currents are  $1/\sqrt{3}$  of the line currents. In many cases, the network is not balanced and the internal currents are different from these expected.

This can be explained with the following hypothetical example (Figure 11):

A transformer designed for a maximum current per phase of 2000A, therefore each internal line is designed for a maximum of 1155A ( $2000/\sqrt{3}$ ). The network includes only one phase to phase load of 1900A between phases L1 and L2 and nothing on L3. The transformer appears incorrectly to have a 95% load (1900/2000).

The currents are divided into 67% on L1- L2 line and 33% on L1- L3 and L3- L2 lines, resulting in 1267A on the L1-L2 line, and the transformer is overloaded by 10%. Elspec's unique L-to-L current and power algorithm displays this information, enabling maximum network monitoring.

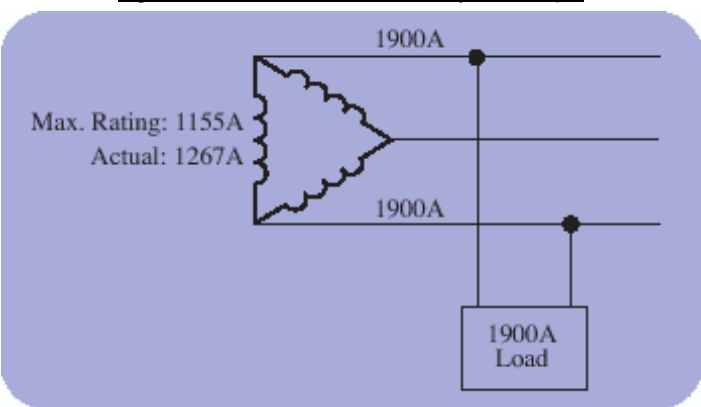

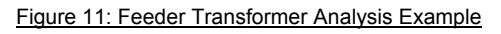

## 6. POWERIQ SOFTWARE

### 6.1 General

The PowerIQ software is an application running under Microsoft Windows, providing a graphical user interface for ELSPEC products.

Minimum requirements are Pentium 166 MHz or higher, with minimum of 32 MB of memory, 50 MB of free space on the hard disk and Microsoft Windows 98 or higher, with TCP/IP installed. Larger disk space is required for data logging.

For best performance, use Pentium III 800 MHz or higher, with 128 MB of memory and Microsoft Windows XP Professional.

### 6.2 Installation

To install PowerIQ, follow the procedure below:

- (1) PowerIQ uses Windows' TCP/IP. If your system does not have the TCP/IP installed, see Windows Help under "TCP/IP protocol, installing", to install.
- (2) If you have another version of PowerIQ installed on your computer, reboot the computer before starting the installation procedure.
- (3) Insert the installation CD-ROM into the CD-ROM drive.
- (4) Click "Start" and select submenu "Run..."
- (5) Type "D:SETUP", then click OK. Replace D: with your CD-ROM drive letter.
- (6) Follow installation program instructions as they appear on the screen.

### 6.3 Operation

The software includes an application toolbar and client applications. The application toolbar also serves as a communication server for the clients and for other computers (in the network version). The server collects all the data requests from all clients and delivers the required information to all the clients. As many clients may be opened simultaneously as required, whether of different or of the same type.

All clients are accessible through the PowerIQ Main Taskbar. To activate, select "Start" > "Programs" > "PowerIQ" > "PowerIQ".

### 6.4 Help System

For additional information on PowerIQ, seek PowerIQ on-line help.

To access on-line help, do one of the following:

- (1) Use  $\mathbf{F1}$  to open the Help system for the specific function.
- (2) Select "Help" from the PowerIQ Main Taskbar.
- (3) Select "Start" » "Programs" » "PowerIQ" » "Help".

## 7. NETWORK ANALYSIS

### 7.1 General

This chapter includes network power quality analysis procedure guidelines. It is not intended to cover all power quality issues and it is given as general idea only. It includes the measurement procedure. For more involved engineering analysis, please contact Elspec.

### 7.2 Power Quality

### What is Power Quality

Power Quality incorporates all issues concerning distorted power, including the voltage and the current waves.

The most common Power Quality issues are:

- Power Factor
- Harmonics (Voltage, Current)
- Voltage Sags & Swells
- Spikes (Transients)
- Flickering

### Low Power Quality Implications

- Downtime
- Product Quality
- > Energy Losses
- Service Utilization
- Maintenance Costs

### Major Sources for PQ Problems

- Voltage Converters (e.g. DC Drives, Frequency Converters, UPS, Power Supplies)
- > LV and MV Capacitors (Switching; Harmonics)
- > Variable Loads (e.g. Welders, Motor Startup, Cranes)
- > Service Utilization (most PQ events occur and peak demand)
- Backup Generators
- Long Lines
- > Utility Company and Neighbors

### 7.3 Measurement Procedure

The measurement procedure includes the following steps:

- Studying the Site
- Identifying the Connection Points
- Connection of the PPQ-306
- > Taking Measurements
- > Repeating for Multiple Conditions
- Continuing to Next Connection Point

#### Study the Site

The first of step of successful analysis is getting to know the site using, but not only, the following:

- ➤ 1-line diagram
- Potential Problematic Loads
- Existing PFC Solution
- Power Quality History (PFC and Others)
- Local Utility Regulations
- Electricity Bill (value and components)
- > Other Raised Issues and Objectives

#### Identify Connection Points

Normally, analysis is done in more than one connection point. Typical connection points are:

- Main Switchboard
- ➤ Major MCCs
- Existing PFC Solution
- Large Loads
- Backup Generators

#### Connection of the PPQ-306

Connect the PPQ-306 at the first connection point (Chapter 2 - Connection). Verify correct connection using chapter 8 - Troubleshooting.

#### Take Measurements

Use the PowerIQ software (Chapter 6) to view and collect the data. From one side it is always better to collect more data. On the other side, during fast analysis it is important to log only the necessary information for best performance. The two contraries can be combined by performing them one after the other rather than simultaneously.

Suggested Procedure:

- > Use Table to brief all parameters in order to verify correct connection and setup
- > Close Table before Data Logging for best performance
- > Perform All Parameters Data Logging with few seconds resolution
- Perform Volt/Amp/kVAr Data Logging with Amp and Volt trigger (verify best resolution – high baud rate, no other PowerIQ windows and minimum number of parameters)
- > Save Harmonic Screen for all parameters, including Minimum and Maximums
- > Save Waveform Screen for all parameters

#### **Repeat for Multiple Conditions**

Some of the power quality issues happen during normal operation, some may occur on particular time of the day or week, and some may take place during certain network condition. It is good practice to repeat the analysis during multiple conditions, such as:

- Normal Condition
- > Full Loading (the best is to schedule the audit to the busiest period)
- > Large Motor Startups (for example, large motors which starts once a week)
- > With and Without Existing Capacitors (including step by step for resonance detection)

#### Continue to Next Connection Point

Disconnect the PPQ-306 and continue to the next connection point. The next connection can be either planned or new point, due to the measured data. For example, one of the loads causes power quality issue and need to be monitored separately.

## 8. TROUBLESHOOTING

The secret to troubleshooting is to examine the evidence you have, gain as much information as you can, and eliminate the possibilities one by one. In most cases, the source of the problem will soon become clear.

See common problems and solutions

### The PPQ doesn't power up

Make sure that the PPQ is connected to power supply is functional.

### The PPQ displays a zero

- 1. Check the CTs connections.
- 2. Confirm the CTs type (page 7).
- 3. Verify the PPQ setup for the
- Make sure that the cable or the current. the edge of the bus bar where no

#### <u>The current RMS readings of</u> are different from those

Check for improper setting of the CT input is surrounded by the CTs. A parallel transformers or multiple the CT is set to position "A", the value.

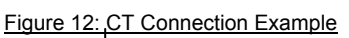

Good - Option 1

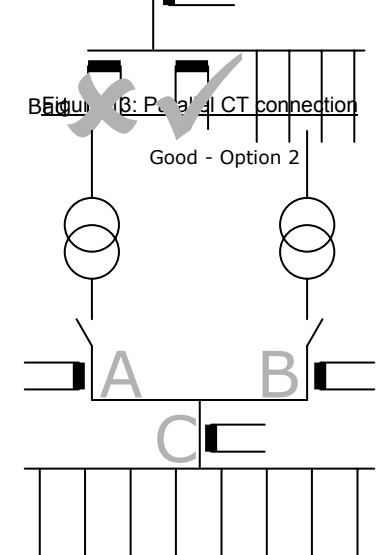

the power supply and that the external

### <u>current reading</u>

below:

clamps type.

bus bar being measured carries Tip: The PPQ may be measuring current is flowing (see Figure 12).

### <u>all phases are similar, but they</u> <u>expected</u>

ratio, or verify that <u>ALL</u> the power typical bad connection is one with two feeders. For example, in Figure 13, if current will read 50% of the actual

### How to measure two parallel transformers?

There are three ways to measure two parallel transformers (Figure 13):

### **Option 1**

Install one set of CTs on "A" and one set on "B" and connect them to the PPQ-306 using a summation CT.

### Option 2

Install set of CTs on "C".

### **Option 3**

Verify that the currents on "A" and on "B" are identical, then install CTs on either "A" or "B". Now set the CT ratio to twice the actual ratio. However, this option is not recommended since, if the current is not identical or if one of the transformers is disconnected, the readings will be incorrect.

### The voltage and current readings are OK, but the power and the power factor are not

Check for a mismatch between the phases of the voltage connections and the CT.

To fix, switch between phases L1 and L3 on either the voltage or the CT (but not on both).

### The PPQ displays negative active power

Negative active energy indicates that the load supplies energy back to the network.

If the energy flows to the load, the connection of one or more of the CTs is reversed. To fix, change the CT polarity.

## **APPENDIX A: SPECIFICATIONS**

| LCD Display Size           | 94x76 mm                                 |
|----------------------------|------------------------------------------|
| LCD Display Resolution     | Graphic 160x128 pixels                   |
| LCD Display Type           | Black/White, FSTN, LED backlight         |
| Ambient Temperature        | -20°C - +55°C                            |
| Storage Temperature        | -25°C - +65°C                            |
| Computer Software          | PowerIQ Professional included.           |
| Input Channels             | 10                                       |
|                            | 4×Voltage Channels                       |
|                            | 3×Current Inputs (/5A)                   |
|                            | 3×Current Inputs (mA/mV)                 |
| Dimensions (closed)        | 270 × 246 × 123 mm [W×D×H]               |
| Weight (w/o accessories)   | 1.9 kg                                   |
| Power Supply               | 100-240V ~ 0.2A 50-60Hz                  |
| Direct Voltage Measurement | 347/600 VAC Max.                         |
| EMC Compatibility          | EN61000-4-2/3/4/5,<br>ENV50204, ENV50141 |
| Safety Standards           | EN61010-1, EN50439-1                     |
| Communication              | Elcom (Elspec's Protocol)                |
| Power Consumption          | 3 VA                                     |
| Harmonic Analysis          | 1 through 63 <sup>rd</sup>               |

### **Measured Parameters**

| Option                              | Displayed Phases   | Accur. |
|-------------------------------------|--------------------|--------|
| Frequency                           |                    | 0.1    |
| Current, per Phase                  | L1, L2, L3, Avg    | 0.2    |
| Current, Neutral                    | Ν                  | 0.2    |
| Current, L-to-L (Transformer)       | L12, L23, L31, Avg | 0.2    |
| Volts, L-to-L                       | L12, L23, L31, Avg | 0.2    |
| Volts, L-to-N                       | L1, L2, L3, Avg    | 0.2    |
| Volts, Neutral                      | N                  | 0.2    |
| Real Power (kW)                     | L1, L2, L3, Sum    | 0.3    |
| Reactive Power (kVAr)               | L1, L2, L3, Sum    | 0.3    |
| Apparent Power (kVA)                | L1, L2, L3, Sum    | 0.3    |
| Power Factor                        | L1, L2, L3, Sum    | 0.3    |
| Time-of-Use (TOU):                  |                    |        |
| - Real Energy (kWh)                 | Sum                | 0.5    |
| - Reactive Energy (kVARh)           | Sum                | 0.5    |
| - Energy Modes: in, out, net, total |                    |        |
| Currents THD, L-to-N                | L1, L2, L3, Avg, N | 0.2    |
| Currents THD, L-to-L                | L12, L23, L31, Avg | 0.2    |
| Voltage THD, L-to-N                 | L1, L2, L3, Avg, N | 0.2    |
| Voltage THD, L-to-L                 | L12, L23, L31, Avg | 0.2    |
| Currents HARMONICS, L-to-N          | L1, L2, L3, Avg, N | 0.2    |
| Currents HARMONICS, L-to-L          | L12, L23, L31, Avg | 0.2    |
| Voltage HARMONICS, L-to-N           | L1, L2, L3, Avg, N | 0.2    |
| Voltage HARMONICS, L-to-L           | L12, L23, L31, Avg | 0.2    |
| Currents WAVEFORM, L-to-N           | L1, L2, L3, Avg, N | 0.2    |
| Currents WAVEFORM, L-to-L           | L12, L23, L31, Avg | 0.2    |
| Voltage WAVEFORM, L-to-N            | L1, L2, L3, Avg, N | 0.2    |
| Voltage WAVEFORM, L-to-L            | L12, L23, L31, Avg | 0.2    |

Notes:

Accuracy is in  $\pm$  digit. THD = Total Harmonic Distortion.

# APPENDIX B: DETAILED MENU DESCRIPTION

### B.1 Three-phase WYE configuration

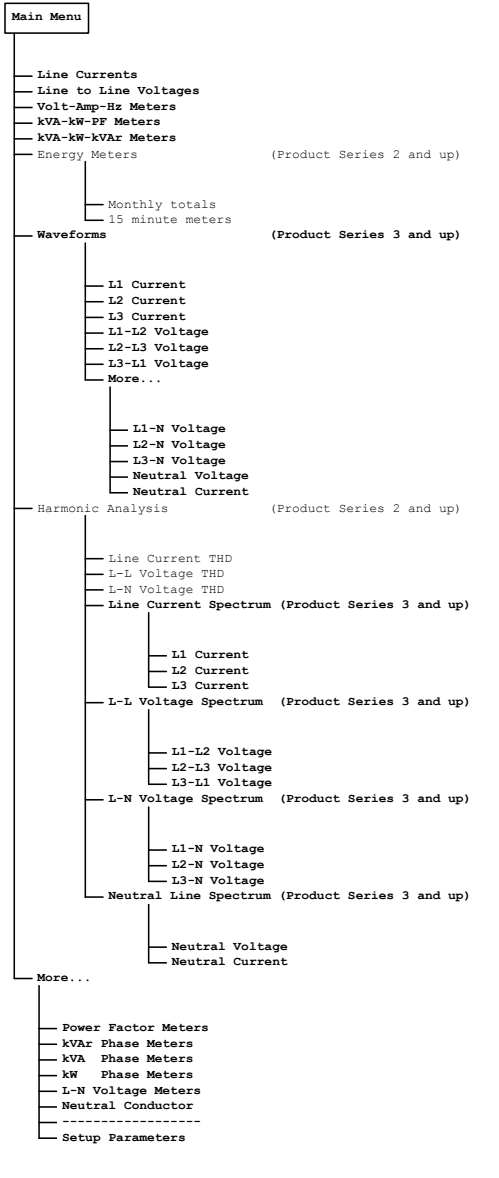

### **B.2 Three-phase DELTA configuration**

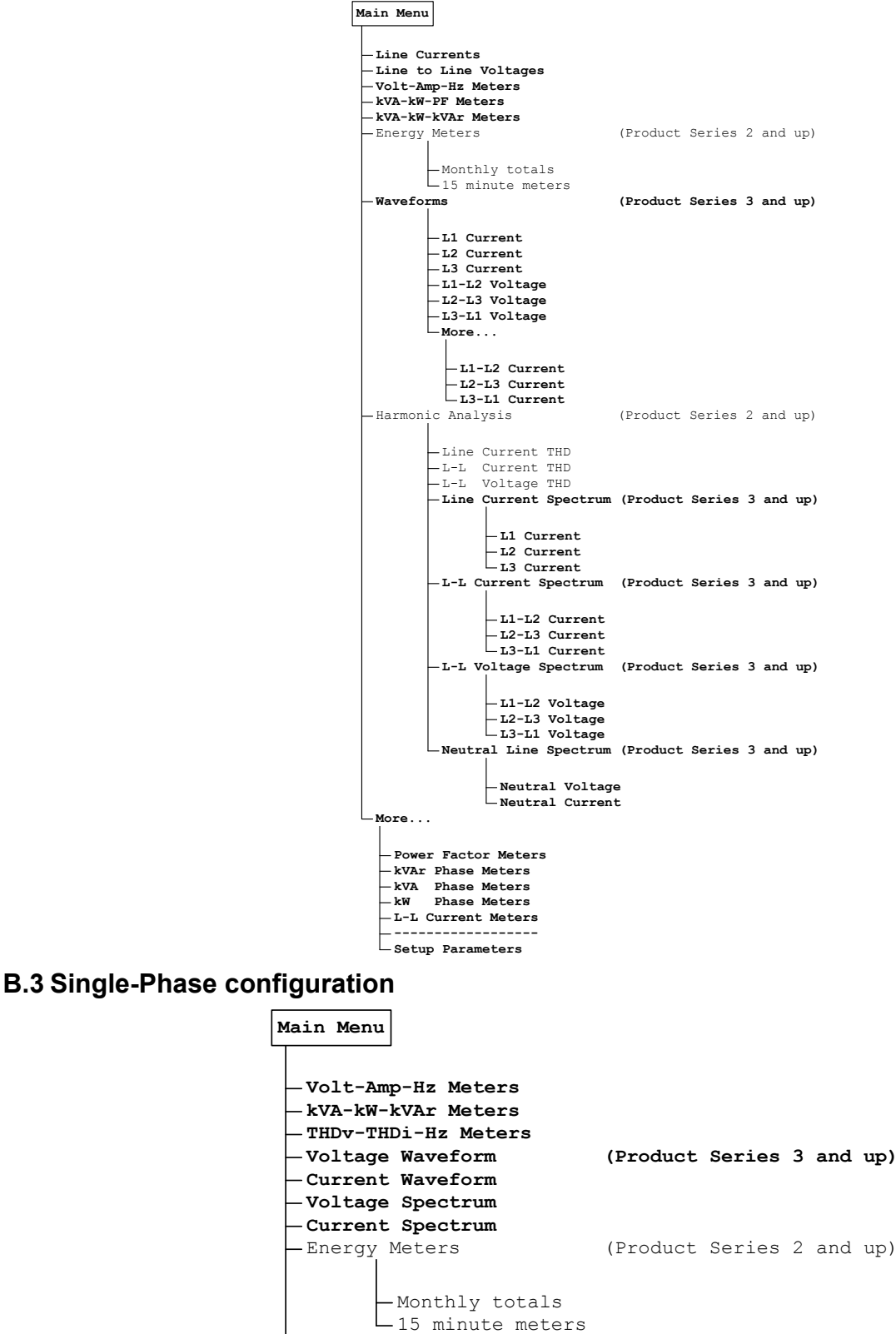

-Setup Parameters

Elspec North America Headquarters: 500 West South Street Freeport, IL 61032 USA

+1.815.266.4210 (Tel) +1.815.266.8910 (Fax) www.elspecna.com